# 恒生 HSBCnet 用户指南

# 恒生 HSBCnet 手机移动应用客户端 (Hang Seng HSBCnet Mobile App)

# [供恒生银行(中国)有限公司客户使用]

<u>©版权 2018 恒生银行(中国)有限公司保留所有权利。未经恒生银行(中国)限公司事先书面许可,不</u> 得将本文件之任何部分复制、储存于检索系统,或以任何形式或途径(包括电子、机械、复印、录制或 其他)传送。

> <u>恒生銀行</u> HANG SENG BANK

恒生银行(中国)有限公司(汇丰集团成员)刊发

I UDLIC

# 重要声明

- 本指南仅为便利客户操作,并不构成恒生银行(中国)有限公司(以下简称 "银行")的任何承诺或保证。
- ▶ 对于本指南的内容,银行有权随时进行修订而无须另行通知客户。
- 因客户阅读本指南后基于其错误理解而进行操作所造成的损失,由客户自行承担。

# 目录

| 1. | 关于恒生 HSBCnet Mobile App                                              | 4  |
|----|----------------------------------------------------------------------|----|
| 2. | 恒生 HSBCnet Mobile App 登录                                             | 4  |
|    | 2.1 使用保安编码器登录                                                        | 4  |
|    | 2.2 恒生 HSBCnet Mobile App 的 Touch ID/ Face ID/ Fingerprint ID 功能     | 5  |
|    | 2.2.1 启用恒生 HSBCnet Mobile App 的 Touch ID/ Face ID/ Fingerprint ID 功能 | 5  |
|    | 2.2.2 通过 Touch ID/ Face ID/ Fingerprint ID 登录恒生 HSBCnet Mobile App   | 8  |
|    | 2.2.3 禁用恒生 HSBCnet Mobile App 的 Touch ID/ Face ID/ Fingerprint ID 功能 | 9  |
| 3. | 账户信息查询1                                                              | .0 |
| 4. | 付款授权1                                                                | .2 |
| 5. | 交易授权1                                                                | .4 |
| 6. | 我的提示1                                                                | .6 |

## 1. 关于恒生 HSBCnet Mobile App

在受支持的移动设备上使用恒生HSBCnet Mobile App是访问恒生HSBCnet服务的一种便捷方式。恒生 HSBCnet Mobile App令您在离开办公室时仍可以快速和安全地访问您的恒生HSBCnet账户。您可以在 恒生HSBCnet Mobile App操作以下功能:

- ◆ 通过"账户信息"功能查看账户余额和交易明细
- ◆ 通过"付款授权"功能授权待核准的付款指令
- ◆ 通过"交易授权"功能授权待核准的贸易指令
- ◇ 通过"我的提示"功能浏览系统生成的提示信息

目前,恒生 HSBCnet Mobile App 适用于 iPhone 和 Android 智能手机。请在 Apple App Store 或百度 App Store 商店搜索 恒生 HSBCnet,然后选择 恒生 HSBCnet Mobile App 以安装到您的设备上。

## 2. 恒生 HSBCnet Mobile App 登录

#### 2.1 使用保安编码器登录

您可选择使用保安编码器登录恒生HSBCnet Mobile App,步骤如下:

- 1) 在"用户名"屏幕上输入您的用户名,选择"继续"。
- 2) 在"安全码"屏幕中,使用您的保安编码器进行验证,选择"继续"。

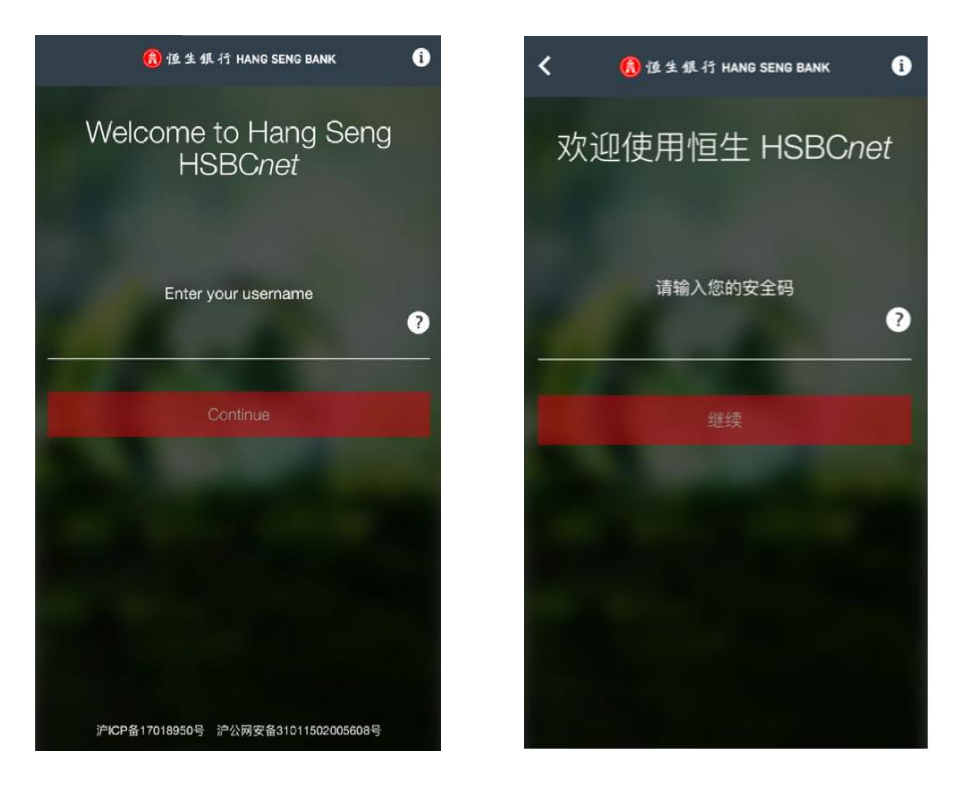

- 3) 恒生HSBCnet Mobile App主屏幕出现后将会根据您的权限显示以下几个功能:
  - a. 账户
  - b. 付款授权
  - c. 交易付款
  - d. 我的提示

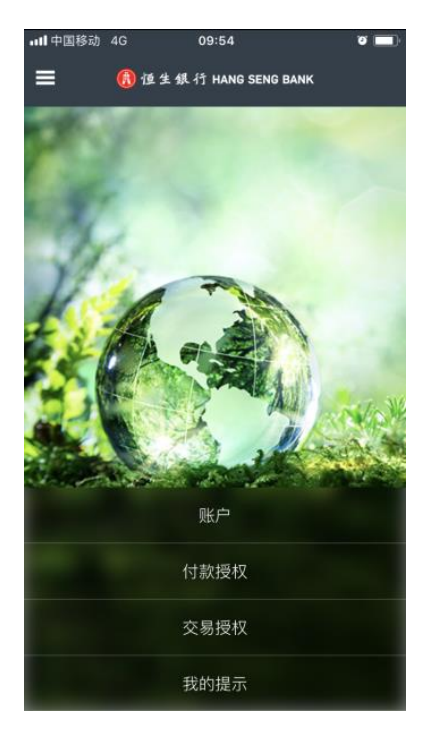

#### 2.2 恒生 HSBCnet Mobile App 的 Touch ID/ Face ID/ Fingerprint ID 功能

如果您使用iPhone手机,您可选择通过设备的Touch ID/ Face ID技术使用指纹/人面识别方式登录恒生 HSBCnet Mobile App。如果您使用Android手机,您可选择通过设备的Fingerprint ID技术使用指纹识 别方式登录恒生HSBCnet Mobile App。通过Touch ID/ Face ID/ Fingerprint ID登录,您可以在恒生 HSBCnet Mobile App查询"账户"信息及查看"我的提示"。如需授权指令,请使用保安编码器进行登录。

#### 2.2.1 启用恒生 HSBCnet Mobile App 的 Touch ID/ Face ID/ Fingerprint ID 功能

下面以Touch ID为例介绍如何启用生物认证功能登录恒生HSBCnet Mobile App, Face ID/ Fingerprint ID的启用可参考Touch ID。

- 1) 在"用户名"屏幕上输入您的用户名,选择"继续"。
- 2) 在"安全码"屏幕中,使用您的保安编码器进行验证,选择"继续"。

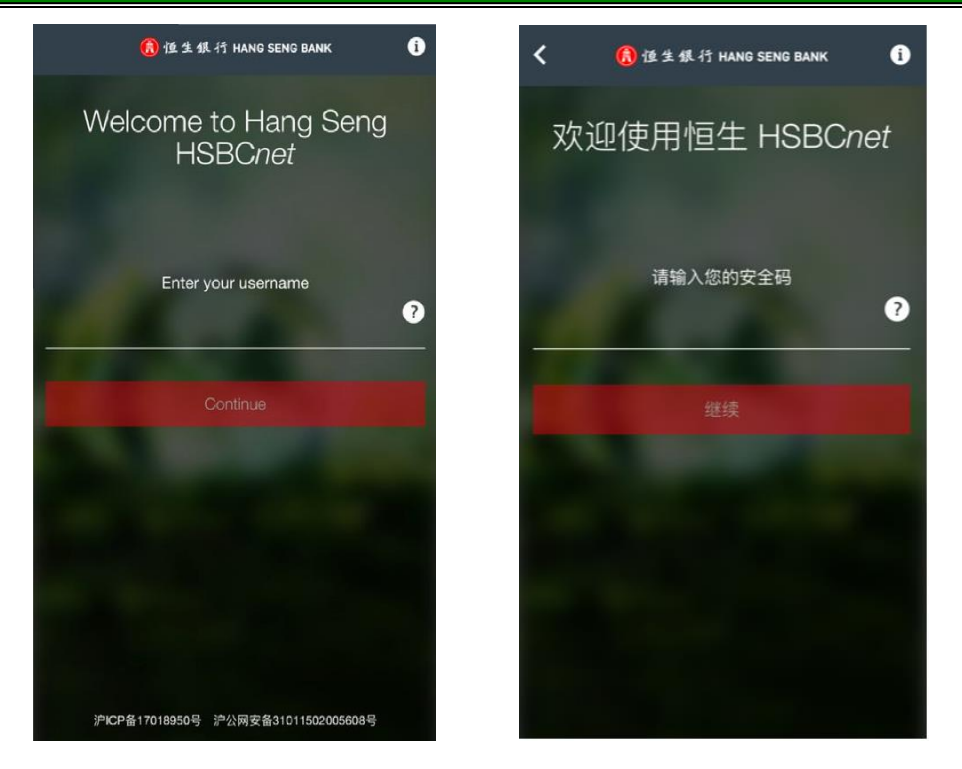

3) 在恒生HSBCnet Mobile App主屏幕上打开菜单,然后选择"设定"。

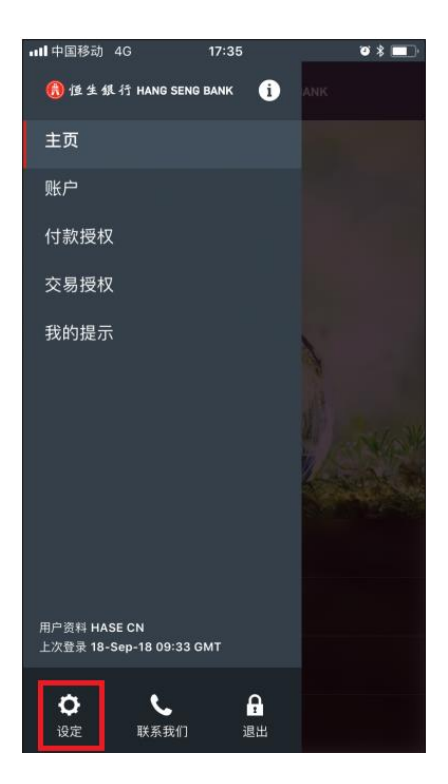

4) 通过把单选按钮推到右侧来开启 Touch ID 功能,然后接受条款及细则。

0 x -

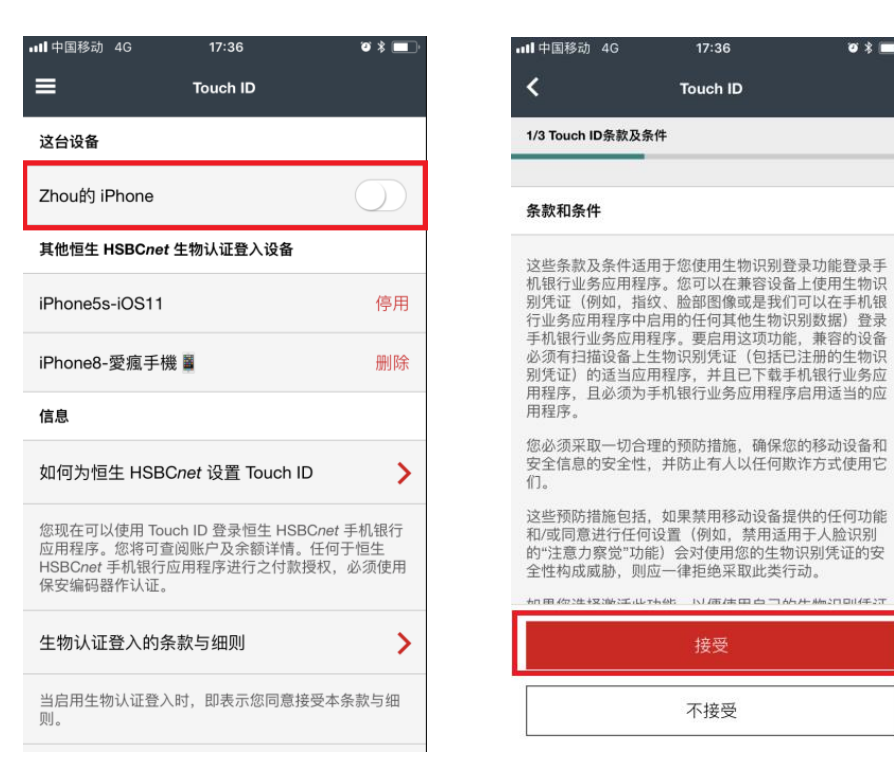

输入您在注册时设定的提示问题答案和密码。 5)

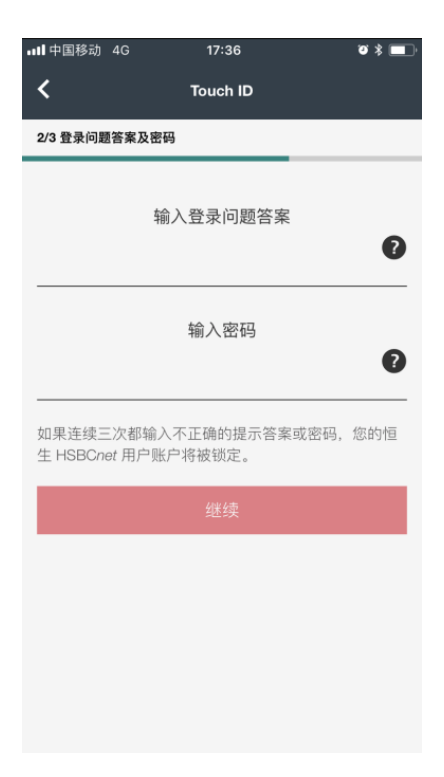

重要提示: 您有3次机会尝试输入提示问题答案和密码。如果您在3次尝试后仍未能正确输入您的提示问题答案和 密码,请使用您的台式电脑登录恒生HSBCnet以重置个人资料。

6) 然后通过触摸iPhone的"主页"按钮验证您的Touch ID指纹即可成功激活Touch ID。

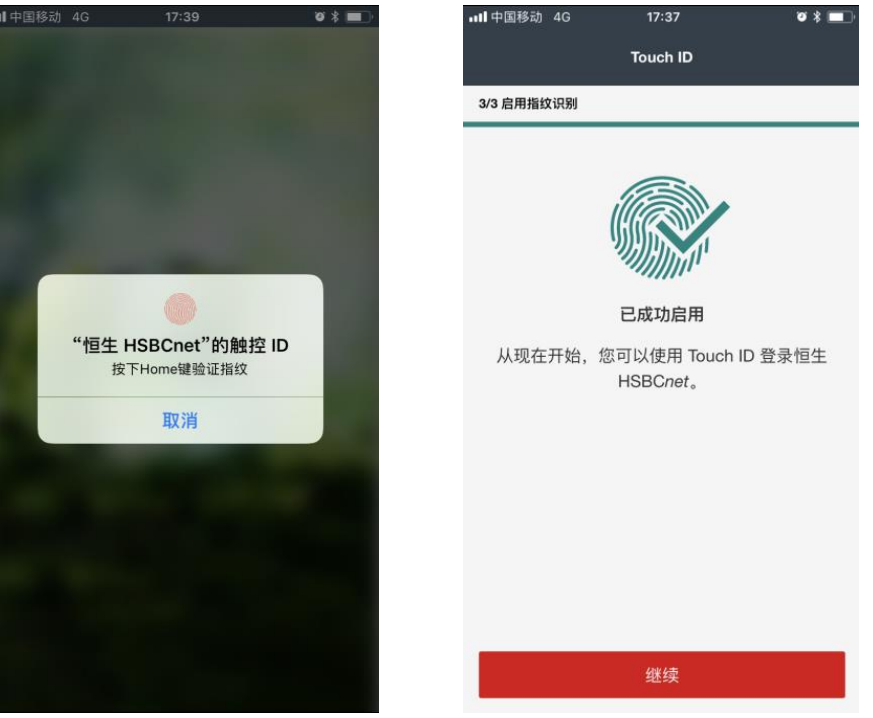

#### 2.2.2 通过 Touch ID/ Face ID/ Fingerprint ID 登录恒生 HSBCnet Mobile App

成功激活 Touch ID/ Face ID/ Fingerprint ID 后,您可以通过 Touch ID/ Face ID/ Fingerprint ID 轻松登 录恒生 HSBCnet Mobile App。下面以 Touch ID 为例介绍如何通过生物认证功能登录恒生 HSBCnet Mobile App, Face ID/ Fingerprint ID 的登录可参考 Touch ID。

- 1) 在"用户名"屏幕上输入您的用户名,选择"继续"。
- 2)在iPhone的"主页"按钮上扫描您的指纹,成功登录后您将看到恒生HSBCnet Mobile App主屏幕。

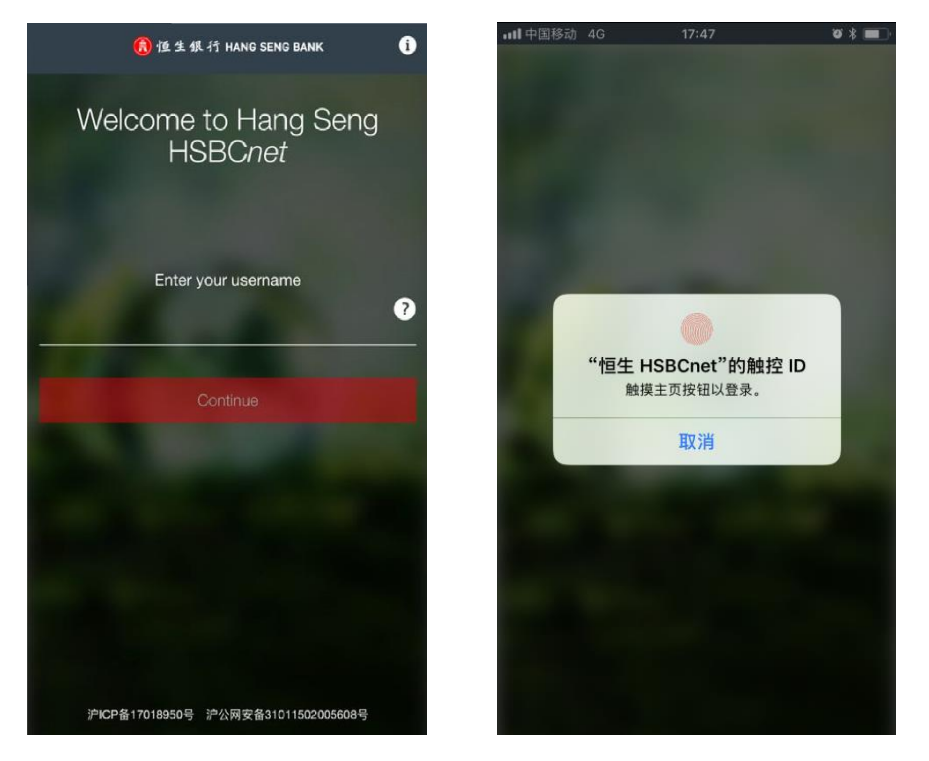

重要提示:在3次尝试后,如果您的设备无法识别您的指纹,则将要求您使用保安编码器来登录。

#### 2.2.3 禁用恒生 HSBCnet Mobile App 的 Touch ID/ Face ID/ Fingerprint ID 功能

如果您不再想使用 Touch ID/ Face ID/ Fingerprint ID 登录恒生 HSBCnet Mobile App,可按照以下步 骤禁用此功能。下面以 Touch ID 为例介绍如何禁用生物认证功能登录恒生 HSBCnet Mobile App,Face ID/ Fingerprint ID 的禁用可参考 Touch ID。

- 1) 在您的设备上登录恒生HSBCnet Mobile App。
- 2) 在菜单中选择"设定"。

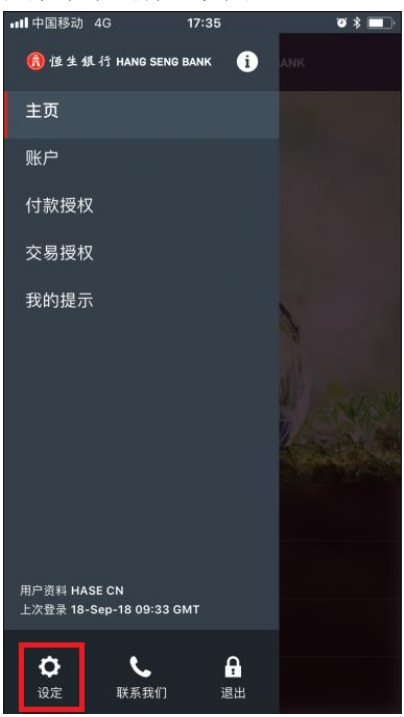

3) 把单选按钮推到左侧来关闭Touch ID功能。

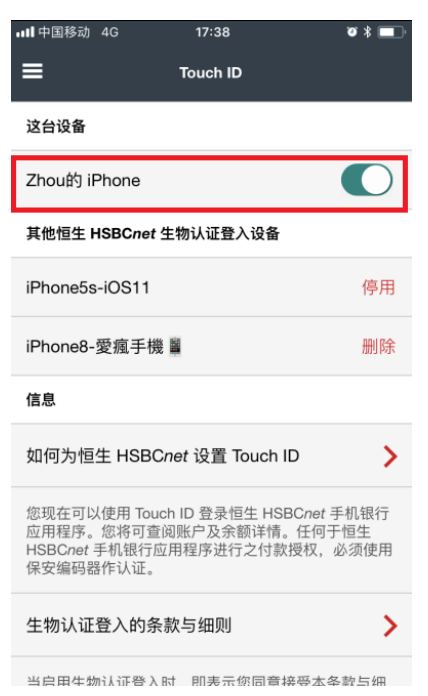

注意:此操作仅停用恒生HSBCnet Mobile App的Touch ID登录。这不会防碍您在同一设备上使用 Touch ID 登录其它应用程序。

4) 如果您还在其它设备上启用了Touch ID,您也在"启用Touch ID的设备"列表中停用或删除这些设备。

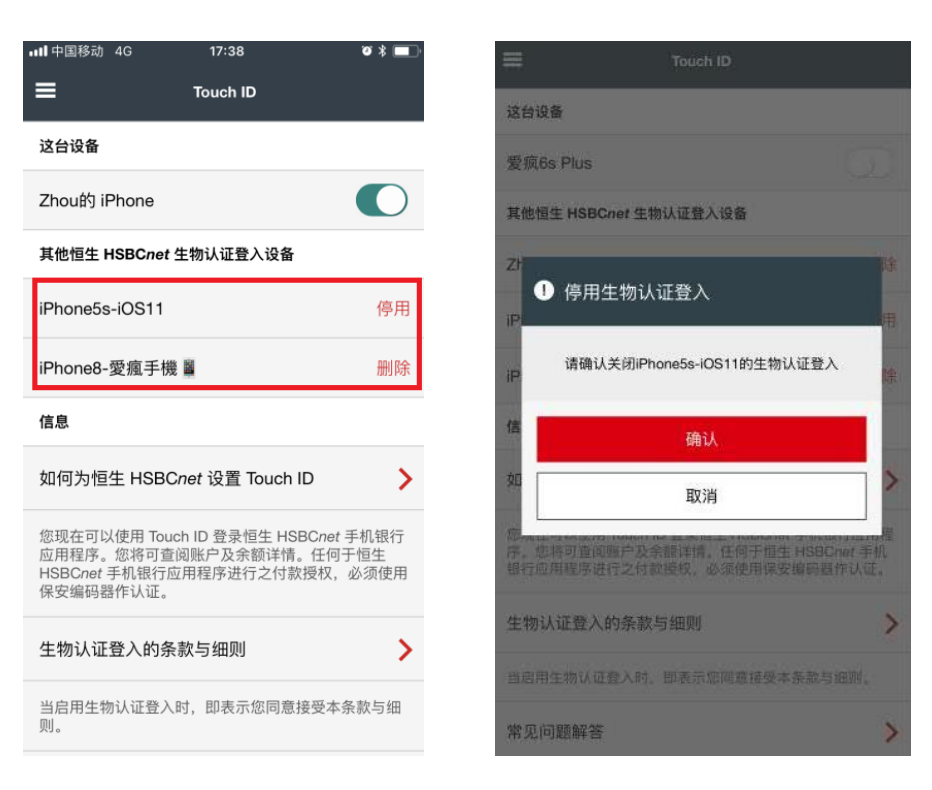

注意:禁用设备不会把设备从支持的设备列表中删除,要再次开启该设备的Touch ID,只需选择激活。 如果您选择删除设备,那么再次开启该设备的Touch ID,您将需要在该设备上完成整个Touch ID启动流程。

### 3. 账户信息

1) 选择"账户"查看您有权访问的账户信息。

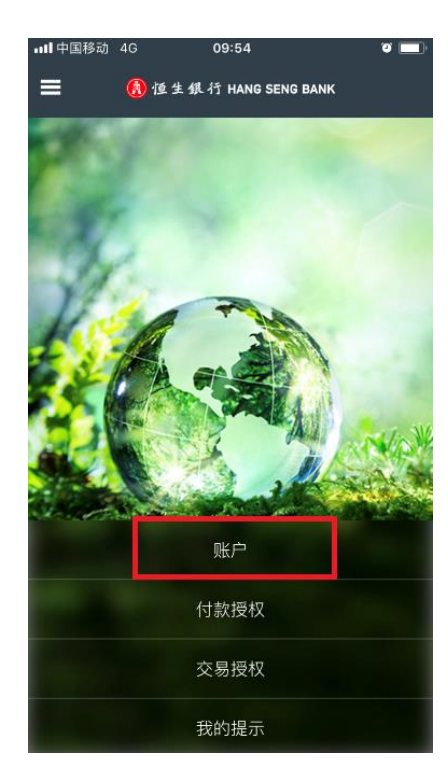

2) 可以选择屏幕右上角的更多(…)图标设定账户筛选条件(如区域、机构、账号等)及排序。

| ∎ 中国移动 4G                                                                | 18:10               | Ø 🖇 🔳      |
|--------------------------------------------------------------------------|---------------------|------------|
| =                                                                        | 账户                  |            |
| CNY (YUAN RENMINBI                                                       | )                   |            |
| HSBCNET TESTING<br>ACCOUNT 4<br>521                                      |                     | GNY 0.00   |
| HANG SENG PCM<br>HEALTH TEST<br>521 018                                  |                     | GNY 0.00   |
| HANG SENG PCM<br>HEALTH TEST<br>521-000000000000000000000000000000000000 |                     | GNY 0.00   |
| HKD (HONG KONG DO                                                        | ILLAR)              |            |
| M2G TEST<br>520-                                                         |                     | HKD 0.00 > |
| USD (US DOLLAR)                                                          |                     |            |
| HSBCNET TESTING<br>ACCOUNT 3<br>520-000-056                              |                     | USD 0.00   |
|                                                                          | 显示 <b>1 - 5</b> 共 5 |            |
| ∎ 【中国移动 4G                                                               | 18:10               | ۳ ¥ 🔳      |
| 1                                                                        | 涟洪冬州,玉孙             |            |

| ■●中国移动 4G               | 18:10 | ۵ ۶ 🗖 |
|-------------------------|-------|-------|
| <                       | 筛选条件  |       |
| 区域                      |       |       |
| All                     |       | >     |
| 机构                      |       |       |
| All                     |       | >     |
| 当前的                     |       |       |
| All                     |       | >     |
| 帐号                      |       |       |
| All                     |       | >     |
| 分组查看帐户,组别:              |       |       |
| ○ 国家&币种                 |       |       |
| <ul> <li>当前的</li> </ul> |       |       |

| 应用筛选条件       |  |
|--------------|--|
|              |  |
| 重置           |  |
| 应用筛选条件<br>重置 |  |

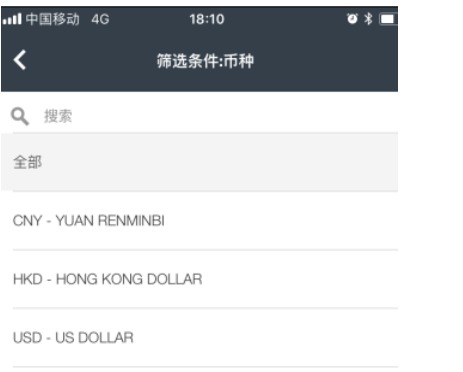

| <b>山</b> 中国移动 4G                               | 18:10        | ĭØ \$ ■  |
|------------------------------------------------|--------------|----------|
| ≡                                              | 账户           | •••      |
| CNY (YUAN RENMINBI)                            |              |          |
| HSBCNET TESTING<br>ACCOUNT 4<br>521-11         |              | CNY 0.00 |
| HANG SENG PCM<br>HEALTH TEST<br>521-0000000018 |              | CNY 0.00 |
| HANG SENG PCM<br>HEALTH TEST<br>521-           |              | CNY 0.00 |
|                                                | 显示 1 - 3 共 3 |          |

3) 从列表中选择一个账户,详细查看该账户的余额和交易详情。浏览账户页面,可选择屏幕底端的后退/前进箭头。

| <b>山目</b> 中国移动 4G | 09:29         | ره د           |
|-------------------|---------------|----------------|
| <                 | 账户详情          |                |
| 账户信息              |               |                |
| 账户名               | HANG SENG PCM | HEALTH TEST    |
| 账户类型              |               | 经常帐户           |
| 账号                | 52            | 21-00000000018 |
| 币种                |               | CNY            |
| 国际银行账户号码          |               |                |
| 区域                |               | CN             |
|                   | 附加信息          |                |
| 余额与额度             |               |                |
| Current balance   |               | 30.00          |
| Available balance |               | 30.00          |

| ■●中国移动 4G                                | 09:30        | ଅ 🗖         |
|------------------------------------------|--------------|-------------|
| <                                        | 交易           | •••         |
| HANG SENG PCM<br>HEALTH TEST<br>521-0018 |              | GNY 30.00 > |
| 最近                                       |              |             |
| NONREF<br>04/06/2018                     |              | -10.00      |
| NONREF<br>04/06/2018                     |              | -10.00      |
| <b>180604</b><br>04/06/2018              |              | 50.00       |
|                                          | 显示 1 - 3 共 3 |             |

## 4. 付款授权

1) 从菜单选择"付款授权"。

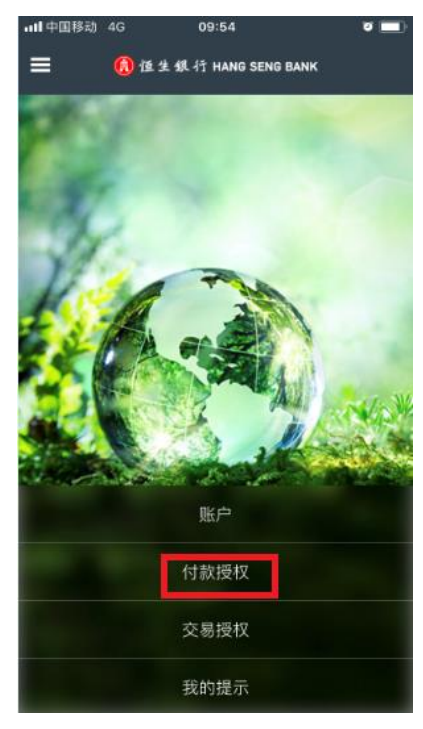

2) 付款授权汇总屏幕将显示待授权的指令笔数。点击对应的付款类型查看待授权的付款列表。

| =                          | 付款授权                          |
|----------------------------|-------------------------------|
| 公司概述                       |                               |
| 账单付款                       | 0                             |
| 支付文件文件级别授                  | 权(FLA) 13 >                   |
| 单笔付款                       | 80 >                          |
| 帐户间转帐                      | 41                            |
| 请注意:此为您整个业务<br>付款类型,查看需要您接 | 5单元中所有未清偿授权的摘要。点击<br>全作的所有授权。 |

3) 在继续下一步前,请在"OTP 重新验证"页面上输入您的保安编码器验证码。

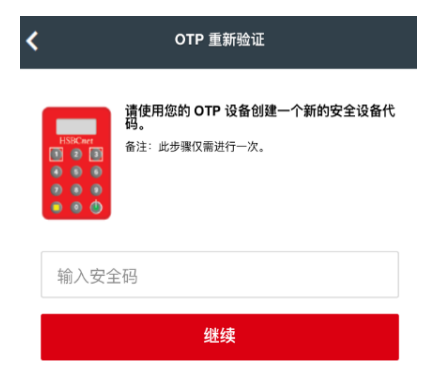

4) 点击您想要授权的付款指令查看付款详情。如需同时授权多笔,可以选择付款指令前面的复选框。

| < |                                              | 单笔付款 | ĵ                     | 帝选  |
|---|----------------------------------------------|------|-----------------------|-----|
| ✓ | <b>\$ my company</b><br>1234<br>401059A00POR |      | CAD 10,000.00         | >   |
|   | <b>\$ jeffer</b><br>083555L00QQ6             |      | <sup>GBP</sup> 100.00 | >   |
|   | <b>\$ 123</b><br>297856000WQ8                |      | <sup>GBP</sup> 12.00  | >   |
|   | FA NURALILAH<br>1234MYS<br>418358Y00U97      |      | MYR 1.00              | >   |
|   | FA NURALILAH<br>1234MYS<br>alias payment 14  |      | MYR 1.00              | >   |
|   |                                              |      | 下一灵                   | 2 > |
|   |                                              | 授权   |                       |     |
|   | 发送以修改                                        |      | 拒绝                    |     |

5) 查看付款详情并选择"授权"或"发送进行修改"或"拒绝"。

| ·III中国移动 4G | 10:02             | • 🔳            |
|-------------|-------------------|----------------|
| <           | 查看详情              |                |
| 新状态         |                   | 等待授权           |
| 指令编号        |                   | 128957J014BJ   |
| 收款人         |                   | test           |
| 付款金额        |                   | GII 1.00       |
| 付款账户        | HSBCM<br>CNHASEC/ | NET TESTING AC |
| 收款行所在地      |                   | 中国             |
| 收款人账号或IBAN  | 95588             | 03602161398987 |
|             |                   |                |
|             | 授权                |                |
| 发送以修改       | 4                 | 拒绝             |

## 5. 交易授权

1) 从菜单选择"交易授权"。

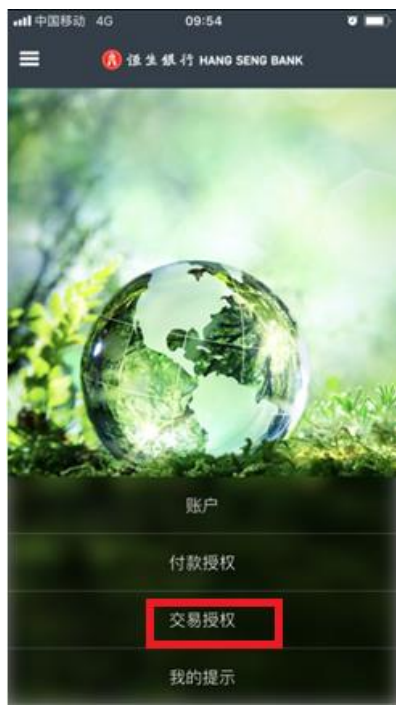

2) 在贸易账户汇总屏幕上选择地点/机构,修改为所需的国家/地区。选择国家/地区后,进口账户列表将显示您在 该国家/地区的账户。

| ☰ 帐户                     |   |
|--------------------------|---|
| 地点/机构<br>Thailand - HBAP | > |
| 进口帐户列表                   |   |
| THHBAP001-               | > |
| THHBAP001                | > |
| THHBAP001-               | > |
| THHBAP001-               | > |

3) 在继续下一步前,请在"OTP 重新验证"页面上输入您的保安编码器验证码。

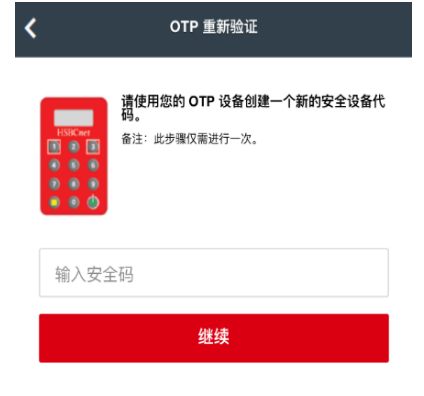

4) 在进口交易待授权屏幕选择单个或多个待授权的贸易指令。如需批量授权交易,请选择每一笔待处理记录旁边的 复选框,然后选择授权按钮。请注意,进口贷款只能单个进行授权。

| <         |                            | 待授权进口交易 |                           |   |
|-----------|----------------------------|---------|---------------------------|---|
| 进口<br>THH | 能户<br>BAP001               |         |                           |   |
|           |                            |         |                           | _ |
| L         | DC                         | Bill    | Loan                      |   |
|           | asdasdsad                  |         | Expiry:28/09/2018         |   |
|           |                            |         |                           |   |
| _         | HASER39101                 |         | USD 2.00                  |   |
|           | HASER39101<br>HASER39101 - |         | USD 2.00<br>Pending Auth. | > |

| 授权 |  |
|----|--|
|    |  |

#### 注意: 授权单个或批量进口票据时均会出现条款及细则屏幕。您需要接受条款及细则才能继续授权。

5) 在授权确认屏幕选择确认以完成授权。如您希望退回以进一步授权其他待处理的贸易交易,选择查看待授权按钮。

| <                         | 查阅明细                      |
|---------------------------|---------------------------|
| 最迟付运日期 (日/月/年)            |                           |
| 状况                        | Pending authorisation     |
| 地点/机构                     | Thailand - HBAP           |
| 到期地点                      | In country of Beneficiary |
| 差額 (+/-百分率)               |                           |
| 帐户                        | THHBAP001-                |
| 建立者                       | HASER39101 HASER39101     |
| 创建日期和时间 (日/月/<br>年 时.分.秒) | 07/08/2018 17.08.53       |

授权

# 6. 我的提示

1) 从菜单选择"我的提示"。

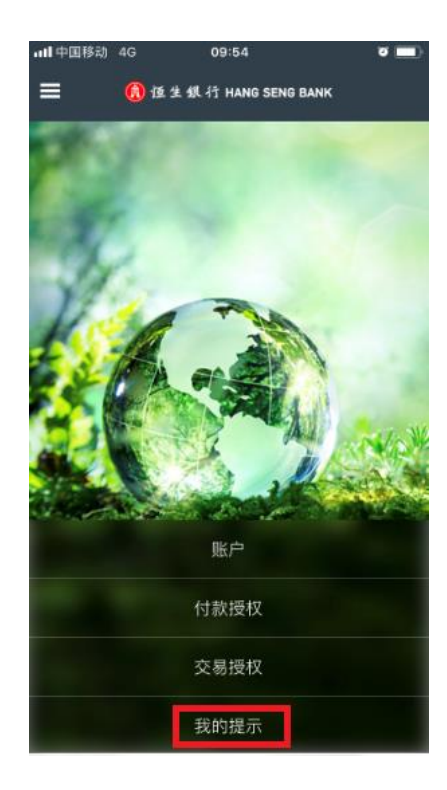

2) 在"我的提示"屏幕显示所有提示信息,可选择提示信息前面的复选框,然后选择"删除"或"授权"等操作。

| •••• 中国移动 4G                             | 10:02 | a                                    |    |
|------------------------------------------|-------|--------------------------------------|----|
| ≡                                        | 我的提示  | 筛选                                   | 条件 |
| 等待授权                                     |       | 12/06/2018 09:51<br>CNY 1.00<br>单笔付款 | >  |
| PAYMENT<br>ALERT TESTING<br>授权<br>511 20 | i     | 12/06/2018 09:51<br>CNY 1.00<br>单笔付款 | >  |
| 付款授权等待                                   |       | 12/06/2018 09:51<br>CNY 1.00<br>单笔付款 | >  |
|                                          |       |                                      |    |
|                                          |       |                                      |    |
|                                          |       |                                      |    |
|                                          | 删除    |                                      |    |